## The simple manual of the sample client software for K2/TCP Server

## (A) Installation

- 1. Prepare the PC which is installed K2 software.
- 2. Unzip TCPclient\_Sample.zip in anywhere on this PC.
- 3. Copy the folder "../TCPclient/Sample definitions/TCPserver/\*.\*" to "C:/K2Data/TCPserver/\*.\*".
- 4. As necessary, install .Net Framework 4.5.1 or VC++2015 Runtime.
- (B) Operation
  - 1. Before K2/TCP Server starts, create that shortcut to the executable file ("../Program Files/IMV/K2\_2nd/ImvDevVCtrlAppTcpServer.exe") and edit as the below;

(Add "/DispDlg", because TCP server shows a dialog box for debug.)

| 贍 TcpServer Pro       | operties                                                       | ×                                  |  |
|-----------------------|----------------------------------------------------------------|------------------------------------|--|
| Security<br>General   | Details<br>Shortcut                                            | Previous Versions<br>Compatibility |  |
| Tc                    | pServer                                                        |                                    |  |
| Target type:          | Application                                                    |                                    |  |
| Target location:      | K2_2nd                                                         |                                    |  |
| <u>T</u> arget:       | 2_2nd\ImvDevVCtrlApp                                           | TcpServer.ex " /DispDlg            |  |
| <u>S</u> tart in:     | "C:\Program Files\IMV\                                         | K2_2nd"                            |  |
| Shortcut <u>k</u> ey: | None                                                           |                                    |  |
| <u>R</u> un:          | Normal window                                                  | ~                                  |  |
| Comment:              |                                                                |                                    |  |
| Open <u>F</u> ile Lo  | Open <u>File Location</u> <u>Change Icon</u> A <u>d</u> vanced |                                    |  |
|                       |                                                                |                                    |  |
|                       |                                                                |                                    |  |
|                       |                                                                |                                    |  |
|                       | ОК                                                             | Cancel <u>Apply</u>                |  |

- 2. Launch K2/TCP Server.
- 3. Launch the sample client software.

Select execute file for your environments;

| VB2015      | : "/TCPclient/exe/VB2015/TcpClient.exe"     |
|-------------|---------------------------------------------|
| VC2015(x86) | : "/TCPclient/exe/VC2015/x86/TcpClient.exe" |
| VC2015(x64) | : "/TCPclient/exe/VC2015/x64/TcpClient.exe" |

 Set IP adress and the port number and then press "OK" button. If K2/TCP Server and the sample client is running in the same PC, IP address is "127.0.0.1".

And the port number of the default setting is 9000.

| Communication Setting | ×           |
|-----------------------|-------------|
| IP Address            | Port Number |
| 127.0.0.1             | 9000        |
|                       |             |
|                       |             |
| ОК                    | Cancel      |

5. Press "Connect" button.

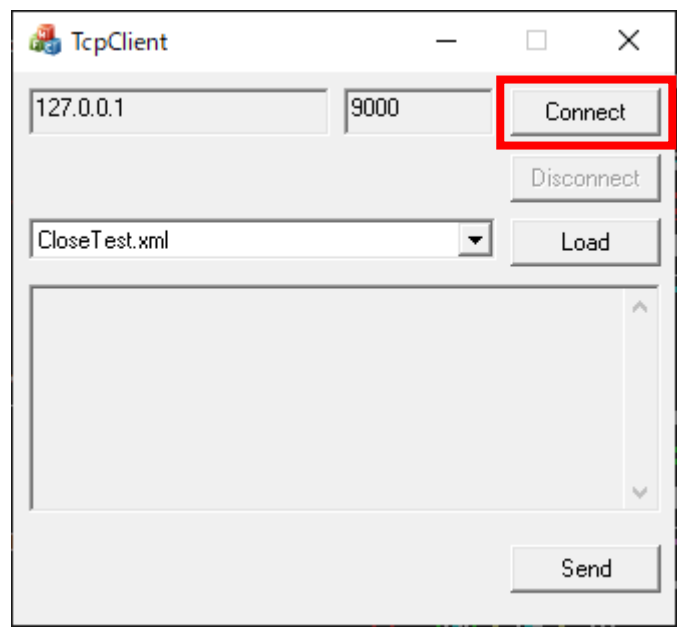

6. Select command and press "Send" button.

For the detail of commands, refer the manual of K2/TCP Server.

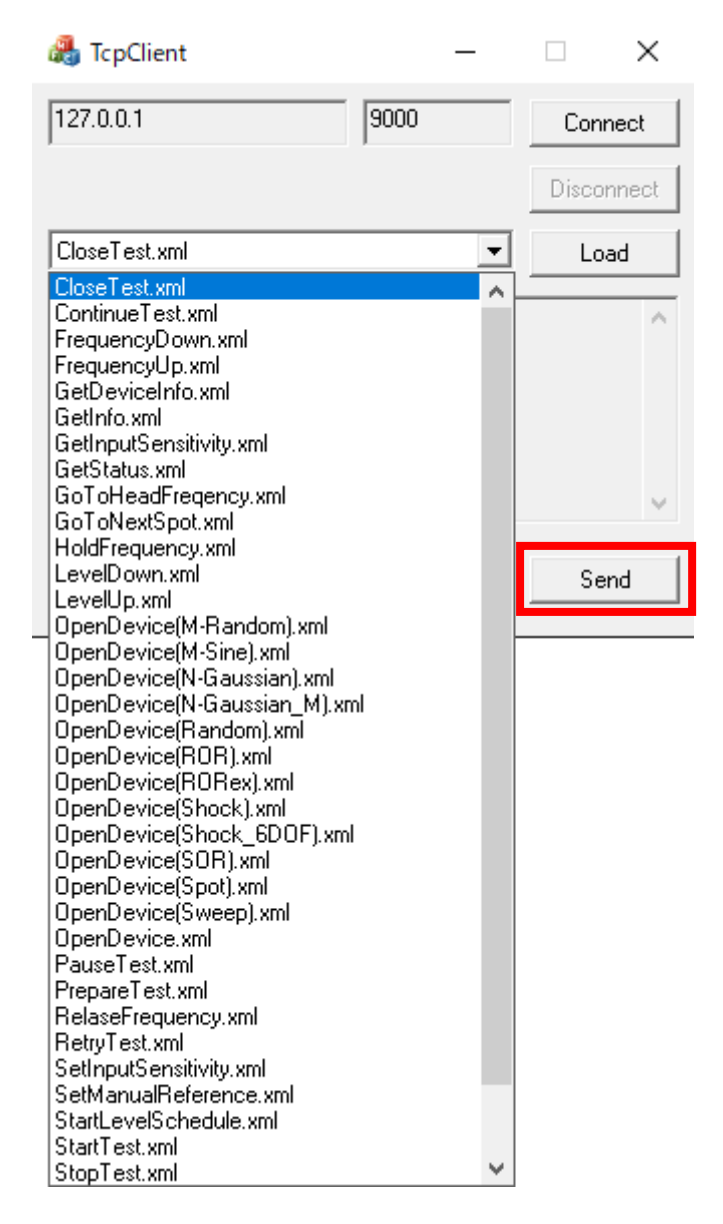

## (C) Source code

The source files of these sample clients is below;

| VB2015 | : "/TCPclient/Source/VB2015 " |
|--------|-------------------------------|
| VC2015 | : "/TCPclient/Source/VC2015 " |